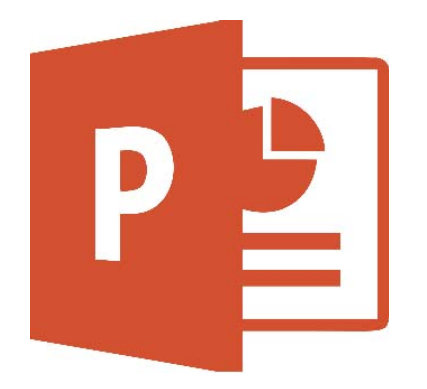

# Caderno de Exercícios POWERPOINT 2016

2ª Edição

Cad. PowerPoint 2016 Cad. PowerPoint 2016 Caderno PowerPoint 2016

Copyright © 2012

Todos os direitos reservados. Lei 9.610/98 e atualizações.

Nenhuma parte desta publicação impressa poderá ser reproduzida ou transmitida, por quaisquer meios empregados, sejam eletrônicos, mecânicos, fotográficos, gravações, etc. Todas as marcas e imagens de hardware, software e outros, utilizados e/ou mencionados nesta obra, são propriedades de seus respectivos fabricantes, donos e/ou criadores.

# Sumário

| 1. Introdução ao PowerPoint 2016 | 5  |
|----------------------------------|----|
| 2. Criação de Apresentações      | 6  |
| 3. Formatação de Texto           | 7  |
| 4. Formatação de Parágrafo       | 8  |
| 5. Transferência de Conteúdo     |    |
| 6. Localizar e Substituir        |    |
| 7. Recursos de Desenho           | 12 |
| 8. Inserir Imagens               | 13 |
| 9. Álbum de Fotografias          | 15 |
| 10. Inserir Formas               | 16 |
| 11. Smartart                     |    |
| 12. Caixa de Texto               | 19 |
| 13. Objetos De Texto             | 21 |
| 14. Tabelas - 1                  | 22 |
| 15. Tabelas - 2                  | 23 |
| 16. Gráficos - 1                 | 25 |
| 17. Gráficos - 2                 | 26 |
| 18. Inserção de Mídia            | 27 |
| 19. Formatando Vídeo             |    |
| 20. Hiperlinks                   |    |
| 21. Ações                        |    |
| 22. Anotações e Comentários      |    |
| 23. Temas                        | 35 |
| 24. Personalizar Slides          |    |
| 25. Efeitos de Transição         |    |
| 26. Intervalos entre Slides      |    |
| 27. Aplicar Animações            |    |
| 28. Personalizar Animações       | 41 |
| 29. Modos de Exibição            |    |
| 30. Modos de Exibição Mestres    |    |
| 31. Configurar Apresentação      | 45 |

| 32. Ferramentas de Apresentação              | 46 |
|----------------------------------------------|----|
| 33. Modelos de Apresentações                 | 48 |
| 34. Revisão Ortográfica - 1                  | 49 |
| 35. Revisão Ortográfica - 2                  | 50 |
| 36. Suplementos                              | 52 |
| 37. Impressão de Slides                      | 52 |
| 38. Opções do PowerPoint                     | 54 |
| 39. Compartilhamento de Apresentações        | 55 |
| 40. Apresentação Online                      | 56 |
| 41. Exportação de Apresentações              | 57 |
| 42. Criar Folhetos                           | 59 |
| 43. Proteção de Apresentações                | 60 |
| 44. Personalização da Faixa de Opções        | 61 |
| 45. Criando uma Apresentação de Trabalho - 1 | 63 |
| 46. Criando uma Apresentação de Trabalho - 2 | 66 |
| 47. Apresentando o Trabalho                  | 68 |
| 48. Ajuda do PowerPoint                      | 69 |

# 1. INTRODUÇÃO AO POWERPOINT 2016

No primeiro capítulo foi apresentado o **PowerPoint 2016** ao aluno, mostrando suas funções, principais recursos e como é uma apresentação de *slides*. Para praticar o conteúdo apresentado faça os exercícios a seguir.

1. Pelo que é composta uma apresentação?

2. O que os slides podem conter?

3. Nas lacunas abaixo marque "V" para verdadeiro ou "F" para falso de acordo com as afirmações:

- ( ) O modo de exibição Normal apresenta os *slides* em tela cheia, facilitando sua visualização e leitura, sem a interferência da Faixa de Opções e outros elementos da janela.
- ( ) Na Barra de Status pode-se visualizar algumas informações referentes à apresentação aberta, como a quantidade de *slides*, o idioma definido, entre outras opções.
- Ao lado da Faixa de Opções localiza-se uma barra de pesquisa que permite ao usuário realizar buscas *online* através do navegador padrão do sistema.
- ( ) O botão **Arquivo** serve para exibir um menu de opções com comandos para a apresentação.

# 2. CRIAÇÃO DE APRESENTAÇÕES

Para criar uma apresentação primeiramente é necessário aprender a manusear e gerenciar *slides*, criando novos, removendo antigos, alterando sua organização e estrutura e aprendendo a inserir informações corretamente. A seguir temos alguns exercícios para praticar o assunto.

1. Quando uma guia contextual é exibida na Faixa de Opções?

#### 2. Para que serve a ferramenta Redefinir?

- 1. Abra o PowerPoint 2016.
- 2. Na tela inicial do programa crie uma nova apresentação em branco.
- 3. Clique três vezes na ferramenta **Novo Slide** para criar três novos *slides*.
- 4. No painel de miniaturas clique na referente ao primeiro *slide* para exibi-lo.
- 5. No primeiro *slide* clique no campo referente ao título e digite *Apresentação de Exemplo*
- 6. Vá ao segundo *slide* clicando em sua miniatura.
- 7. Para o título digite *Introdução*
- 8. No campo do conteúdo digite:
- 9. Aqui vamos criar uma breve apresentação para exemplificar alguns recursos do PowerPoint

- 10. Exiba o terceiro *slide* e no campo do título digite *Desenvolvimento*
- 11. No campo do conteúdo digite o trecho:
- 12. O modo Apresentação de Slides é utilizado para mostrar o conteúdo aos espectadores
- 13. Acesse o último slide e para seu título digite Finalização
- 14. No campo de conteúdo digite Obrigado
- 15. Clique em **Iniciar do Começo** para exibir a apresentação em tela cheia.
- 16. Navegue até chegar ao último *slide* teclando <Seta para Direita>. Enquanto isso observe o conteúdo da apresentação.
- 17. Ao chegar no último *slide* tecle <Esc> para sair desse modo de exibição.
- 18. Feche o **PowerPoint** sem salvar o arquivo.

# 3. FORMATAÇÃO DE TEXTO

Conhecer os recursos de formatação de texto permitirá aperfeiçoar a aparência do conteúdo escrito da apresentação. Faça os exercícios abaixo para exercitar o aprendizado.

1. Relacione as opções de efeito abaixo com suas respectivas descrições:

- (1) Negrito (2) Itálico (3) Sublinhado (4) Tachado
- () Insere um traço horizontal abaixo do trecho selecionado.
- ( ) Risca os caracteres selecionados, traçando uma linha horizontal no meio deles.
- ( ) Engrossa os caracteres, muito utilizado para destacar ou evidenciar partes de um texto.
- ( ) Inclina os caracteres. Geralmente aplica-se esse efeito em palavras de origem estrangeira.

#### Passo a passo:

- 1. Execute o **PowerPoint 2016**.
- 2. Na tela inicial do programa clique em Abrir Outras Apresentações.
- 3. Clique em **Procurar** para buscar um arquivo no computador.
- Na janela para abrir um arquivo localize a apresentação Lontras.
   pptx. Se precisar de ajuda peça ao seu instrutor.
- 5. Com o arquivo selecionado clique em Abrir.
- 6. No primeiro *slide* selecione o título e altere sua fonte para **Arial Black**.
- 7. Altere o tamanho da fonte para **80**.
- 8. Acesse o segundo *slide* clicando em sua miniatura.
- 9. Individualmente selecione as palavras referentes à classificação científica e aplique o efeito **Itálico**.
- 10. Vá ao terceiro *slide* e selecione seu conteúdo escrito.
- 11. Clique na seta do botão **Cor da Fonte**.
- 12. Na paleta de cores selecione um tom de vermelho.
- 13. Passe ao quarto *slide* e selecione o seu texto.
- 14. Clique em **Espaçamento entre Caracteres** e selecione a opção **Afastado**.
- 15. Exiba o quinto *slide* e selecione seu conteúdo escrito.
- 16. Clique em Maiúsculas e Minúsculas e selecione a opção MAIÚS-CULAS.
- 17. Para finalizar feche o **PowerPoint** sem salvar as alterações no arquivo.

# 4. FORMATAÇÃO DE PARÁGRAFO

Nesse capítulo o aluno aprende a organizar os parágrafos do texto, o que possibilita alinhar corretamente os caracteres, além de ajustar o espaçamento entre linhas, níveis de recuo e direção do conteúdo textual, para uma melhor estrutura e leitura do *slide*. Para praticar o assunto responda as questões a seguir. 1. O que o alinhamento Justificar faz ao trecho selecionado?

#### 2. Para que serve a ferramenta **Numeração**?

- 1. Inicie o **PowerPoint 2016**.
- 2. Abra a apresentação Lontras.pptx.
- 3. No primeiro *slide* selecione o título e clique em **Alinhar à Esquer**da.
- Clique em Direção do Texto e selecione a opção Girar o Texto em 90º.
- 5. Exiba o segundo *slide* e selecione o conteúdo da caixa de texto.
- 6. Clique em **Centralizar** para aplicar esse alinhamento.
- 7. Clique em Marcadores para desativar os tópicos.
- 8. Passe ao terceiro *slide* e selecione o conteúdo textual.
- 9. Clique em Adicionar ou Remover Colunas e selecione Duas Colunas.
- 10. Acesse o quarto *slide* e selecione seu conteúdo escrito.
- 11. Exiba as opções da ferramenta **Espaçamento entre Linhas** e selecione **1,5**.
- 12. Vá ao quinto *slide* e selecione o conteúdo da caixa de texto.
- 13. Clique em Aumentar Nível de Lista para aumentar o recuo.
- 14. Por fim clique em **Numeração** para numerar os parágrafos.
- 15. Feche o **PowerPoint** sem salvar as alterações no arquivo.

# 5. TRANSFERÊNCIA DE CONTEÚDO

Com as ferramentas disponíveis no grupo **Área de Transferência** é possível copiar, recortar e colar elementos, tanto textos quanto objetos de imagens, formas e até outros arquivos. Durante o capítulo o usuário aprende a manusear esses recursos, complementando suas apresentações. Abaixo temos alguns exercícios para colocar em prática o conteúdo.

#### 1. Qual a função da ferramenta Recortar?

2. O que é possível fazer com a ferramenta Pincel de Formatação?

- 1. Abra o **PowerPoint 2016**.
- 2. Localize e abra o arquivo Lontras.pptx.
- 3. Clique em **Arquivo** e selecione o comando **Novo**. Depois crie uma nova apresentação em branco.
- 4. Retorne à apresentação **Lontras** e selecione o título do primeiro *slide*.
- 5. No grupo **Área de Transferência** clique em **Copiar**.

- 6. Vá para a apresentação em branco e posicione o cursor no campo de título.
- 7. Tecle a combinação <Ctrl> + <V> para colar o texto.
- 8. Selecione o texto copiado e altere o tamanho de sua fonte para **96**.
- 9. Clique na seta do botão **Cor da Fonte** e selecione um tom de vermelho.
- 10. Com o conteúdo ainda selecionado clique em **Pincel de For**matação.
- 11. Retorne à apresentação **Lontras** e clique no título do primeiro *slide*.
- 12. Observe as alterações na formatação do título. Para finalizar feche as janelas do **PowerPoint** sem salvar as alterações nos arquivos.

## **6. LOCALIZAR E SUBSTITUIR**

Aprendendo a utilizar os recursos de localização e substituição de texto, o aluno aprende a encontrar conteúdos específicos sem reler toda a apresentação, além de poder substituir determinados caracteres por outros de uma só vez, facilitando a correção do texto quando necessário. Para treinar esse conteúdo a seguir temos alguns exercícios.

1. Nas lacunas abaixo marque "V" para verdadeiro ou "F" para falso de acordo com as afirmações:

- A ferramenta Localizar permite buscar determinado texto na apresentação. Esse comando também pode ser acessado através do atalho de teclas <Ctrl> + <L>.
- ( ) É possível utilizar a opção **Substituir todas** para trocar todas as ocorrências de uma só vez em toda a apresentação.
- ( ) Só é possível substituir uma palavra por vez, verificando-as individualmente por toda apresentação.
- ( ) A ferramenta **Selecionar** permite buscar algum conteúdo *online* através de um navegador da *web* para ser inserido no *slide*.

#### Passo a passo:

- 1. Inicie o **PowerPoint 2016**.
- 2. Localize e abra a apresentação Lontras.pptx.
- 3. No grupo **Edição** clique na ferramenta **Localizar**.
- 4. No campo **Localizar** digite *Lontra* e clique em **Localizar próxima**.
- 5. Vá clicando em **Localizar próxima** até encontrar todas as ocorrências.
- 6. Clique em **OK** para fechar a caixa de diálogo.
- 7. Clique na opção Substituir.
- 8. Apague o conteúdo do campo Localizar e digite Biologia
- 9. No campo Substituir digite Natureza
- 10. Clique em **Localizar próxima** para encontrar a ocorrência. Após isso clique em **Substituir** para trocar as palavras.
- 11. Após a substituição clique em Fechar para ocultar essa janela.
- 12. Feche o programa sem salvar as alterações no arquivo.

## 7. RECURSOS DE DESENHO

Nesse capítulo o aluno aprende a manusear as ferramentas do grupo **Desenho**, as quais permitem inserir formas e alterar suas propriedades de formatação, como preenchimento, contorno e efeitos, além de organizar esses objetos no *slide*. A seguir temos alguns exercícios para prática.

1. Para que serve a ferramenta Estilos Rápidos?

2. O que a ferramenta Organizar permite ao objeto selecionado?

#### Passo a passo:

- 1. Para começar abra o PowerPoint 2016.
- Na tela inicial do programa crie uma nova apresentação em branco.
- 3. Selecione o campo do título e tecle <Delete> para removê-lo.
- 4. Faça o mesmo para remover o campo do subtítulo, selecione-o e tecle <Delete>.
- 5. No grupo **Desenho** clique em **Formas** e selecione **Raio**.
- 6. Adicione a forma no *slide* clicando e arrastado sobre ele.
- 7. Redimensione seu tamanho a partir de seus vértices.
- 8. Clique em Estilos Rápidos e selecione a opção Efeito Intenso Azul, Ênfase 5.
- 9. Clique em **Organizar**, direcione o cursor sobre **Girar** e selecione **Inverter Horizontalmente**.
- 10. Exiba novamente as opções da ferramenta **Organizar**, direcione o cursor sobre **Alinhar** e selecione **Alinhar à Direita**.
- 11. Feche o programa sem salvar as alterações no arquivo.

#### **8. INSERIR IMAGENS**

No decorrer desse capítulo foram estudados recursos de inserção e edição de imagens, onde aprende-se a manusear diversas ferramentas. Para exercitar seu aprendizado resolva as questões a seguir. 1. Relacione as ferramentas abaixo com suas respectivas descrições:

# (1) Layout de Imagem (2) Remover Plano de Fundo (3) Efeitos Artísticos (4) Correções

- ( ) Possibilita remover automaticamente partes indesejáveis da imagem.
- () Serve para converter as imagens selecionadas em um elemento gráfico *smartart*.
- () Permite melhorar o brilho, contraste ou nitidez da imagem.
- ( ) Permite adicionar efeitos à imagem para deixá-la mais parecida com um esboço ou uma pintura.

- 1. Inicie o **PowerPoint 2016**.
- 2. Busque e abra o arquivo **Basquetebol.pptx**.
- 3. Clique na miniatura do segundo *slide* para exibi-lo.
- 4. Acesse a guia **Inserir** e clique em **Imagens**.
- 5. Localize e abra a pasta **Imagens Basquetebol**. Se precisar de ajuda peça ao seu instrutor.
- 6. Selecione o arquivo James Naismith.jpg e clique em Inserir.
- 7. Aumente o tamanho da imagem a partir de seu vértice.
- Arraste a imagem para o canto direito do *slide* para reposicioná--la.
- 9. Selecione a caixa de texto e diminua seu tamanho para que o seu conteúdo não fique atrás da imagem.
- 10. Selecione a imagem novamente e acesse a guia Formatar.
- 11. Clique no botão **Mais** para exibir todas as opções de estilos e selecione **Quadro Composto**, **Preto**.
- 12. Exiba o terceiro *slide* e para ele adicione a imagem **Bola.jpg**.
- 13. Redimensione o tamanho da imagem e posicione-a no canto esquerdo do *slide*, de forma que não atrapalhe a leitura do texto.

- 14. Com a imagem selecionada, na guia **Formatar**, clique em **Correções** e selecione a opção desejada.
- 15. Acesse o quarto *slide* e para ele insira a imagem Jogadores.jpg.
- 16. Redimensione o tamanho da imagem e posicione-a no canto direito do *slide*.
- 17. Faça os ajustes necessários na caixa de texto para seu conteúdo não ficar coberto pela imagem.
- 18. Exiba o quinto *slide* e adicione a imagem **Partida.jpg**.
- 19. Ajuste o tamanho da imagem e, depois, posicione-a no canto esquerdo do *slide*.
- 20. Faça os ajustes na caixa de texto.
- 21. Acesse o sexto *slide* e insira a imagem **Primeira Quadra.jpg**.
- 22. Ajuste o tamanho da imagem e também a posicione no canto esquerdo do *slide*.
- 23. Também faça os ajustes necessários na caixa de texto.
- 24. Clique em Arquivo e acesse o comando Salvar como.
- 25. Clique em **Procurar** para definir um local de armazenamento.
- 26. Salve a sua apresentação na **Área de Trabalho** com o seu nome. Caso precisar de ajuda para salvar em outra pasta específica, peça ao instrutor.
- 27. Para terminar feche o PowerPoint.

# 9. ÁLBUM DE FOTOGRAFIAS

Durante essa aula o aluno aprende a criar e organizar um álbum de fotos com os recursos auxiliares do **PowerPoint**. Utilizando esses recursos pode-se apresentar uma sequência de imagens, de maneira prática, rápida e eficiente. Para exercitar esse conteúdo faça as questões a seguir.

#### 1. Para que serve a ferramenta Álbum de Fotografias?

#### 2. Qual a função da ferramenta Instantâneo?

#### Passo a passo:

- 1. Para começar abra o **PowerPoint 2016**.
- 2. Crie uma nova apresentação em branco.
- 3. Acesse a guia Inserir e clique em Álbum de Fotografias.
- 4. Clique em Arquivo/disco para buscar imagens no computador.
- 5. Localize e abra a pasta Imagens Basquetebol.
- 6. Mantendo a tecla <Ctrl> pressionada, selecione as cinco imagens dessa pasta.
- 7. Clique em Inserir para adicionar essas imagens.
- 8. Selecione a opção TODAS as fotografias em preto-e-branco.
- 9. Clique em **Criar** para confirmar a criação do álbum.
- 10. No *slide* de capa renomeie o título para **Basquetebol**.
- 11. Tecle <F5> para alternar para o modo de exibição **Apresentação de Slides**.
- 12. Navegue pelos *slides* visualizando as fotos do álbum.
- 13. Ao finalizar a apresentação feche o **PowerPoint** sem salvar as alterações no arquivo.

## **10. INSERIR FORMAS**

Utilizando a ferramenta **Formas** o aluno pode inserir formas predefinidas no *slide*, tanto geométricas quanto de desenhos, além de também ser possível adicionar botões de ações, que realizam determinados comandos durante a apresentação. A seguir encontram-se alguns exercícios referentes ao conteúdo. 1. O que é possível fazer através do grupo **Estilos de WordArt** da guia **Formatar**?

#### 2. Como um Botão de Ação pode ser ativado?

- 1. Abra o PowerPoint 2016.
- 2. Localize e abra a apresentação Álbum Basquetebol.pptx.
- 3. Acesse a guia Inserir e clique em Formas.
- 4. Nas formas do tipo Fluxograma selecione Fluxograma: Fita Perfurada.
- 5. Clique e arraste para adicionar a forma no centro do *slide*, para ela ficar por cima do título.
- 6. No grupo **Organizar**, da guia **Formatar**, clique em **Recuar**.
- 7. Faça os ajustes no tamanho e posição da forma para que ela fique bem atrás do título.
- 8. Clique no botão **Mais** para exibir todos os estilos de forma.
- 9. Em suas opções selecione Efeito Intenso Laranja, Ênfase 2.
- 10. Selecione o título do *slide*. Depois clique em **Estilos Rápidos** do grupo Estilos de WordArt.

- 11. Selecione uma opção do seu gosto.
- 12. Exiba o último *slide* e para ele insira a forma **Botão de Ação: Ir** para a Página Inicial.
- 13. Adicione essa forma no canto inferior esquerdo do *slide*.
- 14. Na janela **Configurações da Ação** mantenha as opções padrões e clique em **OK** para confirmar.
- 15. Clique em **Iniciar do Começo** para apresentar os *slides* em tela cheia.
- 16. Navegue até o último *slide*, observando as imagens do álbum.
- 17. Clique no botão de ação para ser redirecionado ao primeiro *slide*.
- 18. Tecle <Esc> para sair desse modo em tela cheia.
- 19. Feche o **PowerPoint** sem salvar as alterações no arquivo.

# **11. SMARTART**

O *smartart* é um recurso gráfico muito utilizado para expor informações de forma organizada e dinâmica. Nesse capítulo, o aluno aprende a criar um *smartart* e personalizá-lo através de diversas ferramentas, aprendendo a estruturar o modelo de acordo com sua necessidade. Faça os exercícios abaixo para praticar o assunto.

1. Basicamente o que é um smartart?

2. Pelo que são compostos os objetos smartart?

#### Passo a passo:

- 1. Inicie o **PowerPoint 2016**.
- 2. Na tela inicial do programa crie uma nova apresentação em branco.
- 3. Remova os campos de texto do título e subtítulo do primeiro *sli- de*.
- 4. Acesse a guia Inserir e clique em SmartArt.
- 5. Na janela **Escolher Elemento Gráfico SmartArt** exiba os modelos do tipo **Ciclo**.
- Selecione o modelo Ciclo Contínuo e clique em OK para adicioná--lo.
- 7. Clique em **Painel de Texto** na guia contextual **Design**.
- 8. Nomeie o primeiro campo de texto para *Etapa* 1
- 9. Faça o mesmo para os campos seguintes, nomeando-os em sequência: *Etapa 2, Etapa 3, Etapa 4* e *Etapa 5*
- 10. Feche o Painel de Texto.
- 11. Clique em **Alterar Cores** e selecione um conjunto de sua preferência.
- 12. Mantendo a tecla <Ctrl> pressionada, selecione as cinco formas do *smartart*.
- 13. Acesse a guia Formatar e clique em Alterar Forma.
- 14. Nas formas básicas selecione Cubo.
- 15. Volte à guia **Design**, clique em **Converter** e selecione a opção **Converter em Formas**.
- 16. Com o objeto selecionado tecle <Delete> para removê-lo.
- 17. Feche o programa sem salvar as alterações no arquivo.

### **12. CAIXA DE TEXTO**

Nesse capítulo o aluno aprende a criar e a personalizar caixas de texto, dando um destaque ao seu conteúdo para exibir o texto da melhor maneira. Utilizando esses recursos é possível apresentar o conteúdo textual de forma mais organizada e sofisticada nos *slides*. A seguir temos alguns exercícios para praticar o conteúdo.

#### Caderno PowerPoint 2016

1. Nas lacunas abaixo marque "V" para verdadeiro ou "F" para falso de acordo com as afirmações:

- ( ) Com uma caixa de texto não podemos definir limites para seu conteúdo textual, pois ela tem um tamanho padrão.
- ( ) É possível aplicar estilos e efeitos artísticos na fonte de texto, através do grupo de ferramentas **Organizar**.O conteúdo do cabeçalho e do rodapé é exibido na parte superior e inferior de cada *slide*, respectivamente.
- ( ) Quando um cabeçalho ou rodapé é inserido eles são também automaticamente apresentados quando criamos um novo *sli-de*.

- 1. Para iniciar abra o **PowerPoint 2016**.
- 2. Crie uma nova apresentação em branco.
- 3. Remova os campos do título e subtítulo do primeiro *slide*.
- 4. Exiba a guia Inserir e clique em Caixa de Texto.
- 5. Insira a caixa no centro do *slide* clicando e arrastando o cursor.
- 6. Dentro da caixa digite *Exemplo de caixa de texto*
- 7. Selecione o conteúdo digitado e aumente o tamanho da fonte para **60**.
- 8. Clique em **Centralizar** para alinhar o texto.
- 9. Acesse a guia **Formatar** e clique no botão **Mais** para exibir os estilos de forma disponíveis.
- 10. Selecione a opção Estilo Intenso Verde, Ênfase 6.
- 11. Volte à guia Inserir e clique em Cabeçalho e Rodapé.
- 12. Na janela exibida marque as opções **Data e hora**, **Número do slide** e **Rodapé**.
- 13. No campo de texto para o rodapé digite *Rodapé de Exemplo*
- 14. Clique em **Aplicar a todas** para confirmar e aplicar as alterações.
- 15. Clique em Novo Slide para adicionar um novo slide.
- 16. Observe o rodapé do novo *slide*. Para finalizar feche o **Power-Point** sem salvar as alterações.

# **13. OBJETOS DE TEXTO**

Os recursos textuais que o **PowerPoint** oferece permitem personalizar a aparência visual dos caracteres, dando um toque mais artístico e sofisticado, além de inserir componentes como hora, data e número de *slide*, complementando a apresentação. Abaixo temos alguns exercícios para prática.

1. O que podemos fazer com a ferramenta Equação?

#### 2. O que a ferramenta Símbolo permite?

- 1. Execute o PowerPoint 2016.
- 2. Localize e abra a apresentação Álbum Basquetebol.pptx.
- 3. Clique na miniatura do segundo *slide* para exibi-lo.
- 4. Acesse a guia Inserir e clique em WordArt.
- 5. Selecione um modelo de seu gosto.
- 6. Para o *wordart* digite *Bola*
- 7. Reposicione o objeto no canto inferior direito do *slide*.
- 8. Exiba o terceiro *slide* e adicione um *wordart* de preenchimento laranja e contorno laranja.

- 9. Renomeie o objeto para James Naismith.
- 10. Posicione esse objeto no canto superior esquerdo do *slide*.
- 11. Acesse o quarto *slide* e insira um *wordart,* selecione um modelo de seu gosto.
- 12. Nomeie o *wordart* para **Jogadores**.
- 13. Posicione o objeto no canto inferior esquerdo do *slide*.
- 14. Na guia **Formatar** exiba os estilos de forma disponíveis e selecione **Efeito Intenso – Laranja, Ênfase 2**.
- 15. Exiba o quinto *slide* e insira um *wordart* com preenchimento azul e contorno preto.
- 16. Digite *Partida* e o reposicione no centro superior.
- 17. Acesse o sexto *slide* e adicione um *wordart* com preenchimento branco sombreado.
- 18. Digite *Primeira Quadra* e posicione-o no centro inferior.
- 19. Tecle <F5> para visualizar a apresentação em tela cheia e navegue pelos *slides* até o fim.
- 20. Feche o programa sem salvar as alterações no arquivo.

### 14. TABELAS - 1

Utilizar tabelas é uma ótima maneira de organizar dados e informações específicas no **PowerPoint**. Aqui começamos a estudar os recursos de criação e edição de tabelas, aprendendo a personalizar sua aparência. Faça os exercícios a seguir para treinar o assunto.

1. O que a opção de tabela Linhas em Tiras permite?

#### 2. Qual a função da ferramenta de tabela Borracha?

#### Passo a passo:

- 1. Abra o PowerPoint 2016.
- 2. Crie uma nova apresentação em branco.
- 3. Remova os campos do título e subtítulo do primeiro *slide*.
- 4. Acesse a guia Inserir e clique em Tabela.
- 5. Através da grade crie uma tabela de 8 linhas por 5 colunas.
- 6. Na guia **Design**, em **Opções de Estilo de Tabela**, selecione **Primeira Coluna**.
- 7. Clique no botão Mais para exibir os estilos de tabela disponíveis.
- 8. Selecione a opção **Estilo Médio 2 Ênfase 6**.
- 9. Clique em **Borracha** para ativar esse recurso.
- 10. Apague a linha divisória entre as duas últimas colunas clicando e arrastando sobre ela.
- 11. Clique em **Borracha** novamente para desativá-la.
- 12. Com a tabela selecionada clique na seta do botão **Bordas** e selecione **Todas as Bordas**.
- 13. Para finalizar feche o programa sem salvar as alterações.

#### 15. TABELAS - 2

Para configurar a estrutura da tabela aprendemos a utilizar as ferramentas da guia contextual **Layout**, com as quais é possível adicionar ou remover colunas e linhas, mesclar e dividir células, definir tamanhos específicos, alinhar e posicionar o conteúdo, alterar a direção do texto, escolher margens e organizar os objetos no *slide*. Faça as questões a seguir para praticar o conteúdo.

#### Caderno PowerPoint 2016

1. Relacione as ferramentas a seguir com suas respectivas descrições:

# (1) Distribuir Linhas (2) Direção do Texto (3) Distribuir Colunas (4) Margens da Célula

- ( ) Distribui a largura das colunas selecionadas igualmente entre elas.
- ( ) Permite personalizar as margens das células e o espaçamento entre elas.
- ( ) Possibilita distribuir a altura das linhas selecionadas igualmente entre elas.
- ( ) Permite alterar a direção do conteúdo presente dentro das células selecionadas.

- 1. Para iniciar abra o PowerPoint 2016.
- 2. Busque e abra a apresentação **Tabelas.pptx**.
- 3. Posicione o cursor em uma das células do primeiro *slide* para selecioná-la.
- 4. Acesse a guia contextual **Layout** e clique em **Selecionar**.
- 5. Em suas opções clique em Selecionar Tabela.
- 6. Clique em Margens da Célula e selecione a opção Larga.
- 7. Exiba as ferramentas do grupo **Organizar** e clique em **Alinhar**.
- 8. Selecione a opção Alinhar ao Meio.
- 9. No grupo **Alinhamento** clique em **Centralizar** para alinhar o texto das células.
- 10. Acesse o segundo *slide* e selecione a primeira célula.
- 11. Clique em **Dividir Células** e faça uma divisão de duas colunas em uma linha.
- 12. Posicione o cursor na célula em branco da primeira linha e digite *América do Sul*
- 13. Selecione as duas células da primeira linha e clique em **Mesclar Células**.

- 14. Posicione o cursor na segunda linha da tabela.
- 15. Clique em Direção do Texto e selecione a opção Empilhado.
- 16. Clique em **Excluir** e selecione **Excluir Tabela**.
- 17. Para finalizar feche o programa sem salvar as alterações.

## 16. GRÁFICOS - 1

Os gráficos são representações de dados em forma gráfica, coerente e ordenada por meio de objetos geométricos como barras e círculos. Nesse capítulo aprendemos a como inserir diferentes modelos de gráfico na apresentação, personalizando algumas propriedades. Abaixo encontram-se alguns exercícios para prática.

1. Basicamente o que são gráficos?

2. O que a ferramenta Adicionar Elemento Gráfico permite?

- 1. Execute o PowerPoint 2016.
- 2. Crie uma nova apresentação em branco.
- 3. Remova os campos do título e subtítulo do *slide*.
- 4. Acesse a guia Inserir e clique em Gráfico.
- 5. Na janela Inserir Gráfico exiba os modelos do tipo Colunas.
- 6. Selecione o modelo **Coluna 3D Agrupada** e clique em **OK** para confirmar.

- 7. Na janela do **Excel** altere o nome da **Categoria 1** para **Janeiro**.
- 8. Renomeie a Categoria 2 para Fevereiro, a Categoria 3 para Março e a Categoria 4 para Abril.
- 9. Renomeie a **Série 1** para **Entrada** e a **Série 2** para **Saída**.
- 10. Selecione o conteúdo da coluna **Série 3** e tecle <Delete> para apagá-lo.
- 11. Vamos utilizar os valores já inseridos como exemplo. Feche a janela do **Excel**.
- 12. Selecione e apague o título do gráfico. Depois digite Gastos
- 13. Clique em Layout Rápido e selecione a opção Layout 5.
- 14. Em Estilos de Gráfico selecione o Estilo 3.
- 15. Para terminar feche o programa sem salvar as alterações.

# 17. GRÁFICOS - 2

Nesse capítulo continuamos os estudos sobre os gráficos no **Power-Point**, conhecendo recursos para alterar a sua estrutura, seus componentes e seus dados. Assim é possível criar gráficos que atendam as mais diversas necessidades. Faça os exercícios referentes para treinar o assunto.

1. Qual a função da ferramenta Alternar Linha/Coluna?

2. O que a ferramenta Redefinir para Coincidir Estilo permite?

#### Passo a passo:

- 1. Execute o PowerPoint 2016.
- 2. Crie uma nova apresentação em branco e apague seu título e subtítulo.
- 3. Acesse a guia Inserir e clique em Gráfico.
- 4. Insira um gráfico do tipo Coluna Agrupada.
- 5. Mantenha os dados de exemplo e feche a planilha do **Excel**.
- 6. Exiba as ferramentas da guia contextual Formatar.
- 7. Clique na seta da caixa de listagem **Elementos do Gráfico** e selecione **Legenda**.
- 8. Clique em Mais para mostrar os estilos de forma disponíveis.
- 9. Em suas opções selecione Efeito Sutil Preto, Escuro 1.
- 10. Exiba as opções da caixa de listagem **Elementos do Gráfico** e selecione **Área do Gráfico**.
- 11. Também aplique o Efeito Sutil Preto, Escuro 1.
- 12. Selecione o título do gráfico e clique em **Estilos Rápidos** do grupo **Estilos de WordArt**.
- 13. Selecione um estilo com preenchimento do seu gosto.
- 14. Clique na seta da caixa de listagem **Elementos do Gráfico** e selecione **Área do Gráfico**.
- 15. Em **Tamanho** clique no campo **Largura da Forma**, digite **30** *cm* e tecle <Enter>.
- 16. No grupo **Organizar** clique em **Alinhar Objetos** e selecione a opção **Distribuir Horizontalmente**.
- 17. Finalize fechando o programa sem salvar as alterações.

## 18. INSERÇÃO DE MÍDIA

Inserindo recursos de mídia é possível complementar a apresentação com vídeos e áudios, que podem ser adicionados através do computador, da rede ou de diferentes fontes *online*. Personalizando esses objetos o usuário pode transmitir informações com elementos audiovisuais, além de aplicar um som de fundo para a apresentação. A seguir encontram-se alguns exercícios para colocar em prática o conteúdo.

#### Caderno PowerPoint 2016

1. Marque "V" para verdadeiro ou "F" para falso nas lacunas de acordo com as afirmações:

- ( ) A opção **Vídeo Online** permite localizar e inserir vídeos de uma variedade de fontes online.
- As ferramentas disponíveis na guia Formatar permitem editar a reprodução do vídeo além de configurar outras propriedades.
- () O **PowerPoint** suporta qualquer formato de áudio e vídeo, basta selecionar um arquivo de mídia desejado para ser inserido na apresentação.
- A opção Gravar Áudio permite gravar o áudio com um dispositivo de microfone devidamente conectado e configurado no computador.

- 1. Para iniciar abra o **PowerPoint 2016**.
- 2. Para realizar esse exercício é necessário que o computador esteja devidamente conectado à *internet*.
- 3. Na tela inicial do programa crie uma nova apresentação em branco.
- 4. Remova as caixas de texto do título e subtítulo do *slide*.
- 5. Acesse a guia Inserir e, no grupo Mídia, clique em Vídeo.
- 6. Clique na opção Vídeo Online para buscar um vídeo.
- Clique na barra de pesquisa do YouTube, digite Futebol e tecle <Enter>.
- 8. Nos resultados encontrados selecione um vídeo desejado e clique em **Inserir**.
- 9. Com o vídeo inserido clique na ferramenta **Executar**.
- 10. Clique no botão no centro do vídeo para reproduzi-lo.
- 11. Assista o vídeo ou pause se desejar.
- 12. Clique em Moldura do Cartaz e selecione a opção Imagem do Arquivo.
- 13. Clique em Procurar para buscar um arquivo no computador.
- 14. Localize e selecione a imagem **Futebol.jpg**. Depois clique em **Inserir**.

- 15. Clique novamente na ferramenta **Executar**.
- 16. Feche o programa sem salvar as alterações no arquivo.

# **19. FORMATANDO VÍDEO**

Conhecendo os recursos de formatação de vídeo o usuário pode personalizar a reprodução aplicando diferentes efeitos, além de poder editar cortes para criar uma versão que se adeque perfeitamente à apresentação. Faça as questões a seguir para praticar o conteúdo.

1. O que a opção Repetir até Parar faz quando ativada?

2. Como um vídeo pode ser reproduzido no modo **Apresentação de Slides**?

- 1. Abra o PowerPoint 2016.
- 2. Encontre e abra a apresentação Vídeo de Exemplo.pptx.
- 3. Com um clique selecione o vídeo.
- 4. Clique no botão de reprodução da barra de execução.
- 5. Após assistir o vídeo acesse a guia contextual **Reprodução**.
- 6. Na barra de execução clique em um tempo desejado e, em seguida, clique na ferramenta **Adicionar Indicador**.

- 7. Adicione mais um indicador por volta da metade do vídeo e outro mais para o final.
- 8. Selecione o indicador do centro e clique em **Remover Indicador**.
- 9. Clique no campo Fade In e digite 01,00
- 10. No campo Fade Out digite 02,00
- 11. Reproduza o vídeo observando as alterações.
- 12. Clique em Cortar Vídeo.
- 13. Arraste a barra verde do início até o primeiro indicador.
- 14. Arraste a barra vermelha do final até o último indicador.
- 15. Clique em **OK** para confirmar o corte.
- 16. Em **Opções do Vídeo** marque **Executar em Tela Cheia**.
- 17. Tecle <F5> para alternar para o modo de exibição **Apresentação de Slides.**
- 18. Clique no botão de reprodução para iniciar o vídeo.
- 19. Após a reprodução tecle < Esc> para sair desse modo de exibição.
- 20. Feche o programa sem salvar as alterações na apresentação.

# **20. HIPERLINKS**

Criando *hiperlinks* na apresentação podemos inserir atalhos para abrir páginas da *web* e outros arquivos, além de navegar de forma mais dinâmica pelos *slides*. Manusear esses recursos é uma ótima maneira de o usuário complementar suas apresentações. Abaixo temos alguns exercícios para prática.

1. Basicamente o que é um link?

#### 2. O que acontece quando uma palavra é transformada em um link?

- 1. Execute o PowerPoint 2016.
- 2. Localize e abra a apresentação Basquetebol.pptx.
- 3. Selecione o título do primeiro *slide*.
- 4. Acesse a guia Inserir e, no grupo Links, clique em Hiperlink.
- 5. Na coluna Vincular a clique em Página da Web ou arquivo.
- 6. No campo Endereço digite www.google.com
- 7. Clique em **OK** para confirmar.
- 8. Tecle <F5> para ir ao modo **Apresentação de Slides**.
- 9. Clique no *link* do título.
- 10. O navegador foi aberto exibindo uma página da *web*. Feche o navegador e saia do modo **Apresentação de Slides** teclando <Esc>.
- 11. Exiba o segundo *slide* e selecione seu título.
- 12. Na guia Inserir clique em Hiperlink.
- 13. Em Vincular a selecione Colocar neste documento.
- 14. Selecione o último *slide* e clique em **OK** para confirmar.
- 15. Na **Barra de Status** clique em **Apresentação de Slides** para alterar o modo de exibição.
- 16. Clique no *link* do título do segundo *slide*.
- 17. Você foi redirecionado ao último *slide* da apresentação. Finalize-a teclando <Seta para Direita>.
- 18. Feche o programa sem salvar as alterações no arquivo.

# 21. AÇÕES

Com os recursos de inserção de ações o usuário pode complementar suas apresentações, definindo operações para serem realizadas com o clique ou mover do mouse como navegar pelos *slides*, executar um programa ou abrir um novo arquivo. Para testar seu aprendizado abaixo temos alguns exercícios.

1. Para que serve a ferramenta Ação?

2. O que acontece quando a opção Tocar som está ativada?

- 1. Abra o PowerPoint 2016.
- 2. Localize e abra a apresentação **Basquetebol.pptx**.
- 3. Selecione o título do primeiro *slide*.
- 4. Acesse a guia Inserir e, no grupo Links, clique em Ação.
- 5. Em Ação ao clicar selecione a opção Hiperlink para.
- 6. Clique na caixa de listagem dessa opção e selecione Finalizar apresentação.

- 7. Confirme a ação clicando em **OK**.
- 8. Tecle <F5> para exibir o *slide* em tela cheia.
- 9. Clique no *link* do título do *slide*.
- 10. A apresentação foi finalizada. Agora exiba o segundo *slide* e selecione sua imagem.
- 11. Com a imagem selecionada clique em **Ação** para vincular uma ação a ela.
- 12. Em **Ação** ao clicar selecione a opção **Hiperlink** para e exiba as opções de sua caixa de listagem.
- 13. Em suas opções selecione Outro arquivo.
- 14. Na janela para localizar um arquivo busque e selecione o documento de texto **James Naismith.txt**. Se precisar de ajuda peça ao seu instrutor.
- 15. Após selecionar o arquivo clique em **OK**.
- 16. Clique em **OK** para confirmar a ação.
- 17. Clique em Apresentação de Slides na Barra de Status.
- 18. Dê um clique na imagem para executar sua ação.
- 19. Um arquivo é aberto através do **Bloco de Notas**. Feche-o e, depois, tecle <Esc> para sair do modo **Apresentação de Slides**.
- 20. Feche o **PowerPoint** sem salvar as alterações.

# **22. ANOTAÇÕES E COMENTÁRIOS**

Nesse capítulo o aluno aprende a inserir comentários e anotações, possibilitando escrever lembretes para informações complexas, adicionar rascunhos para suas ideias durante a confecção de *slides* ou até inserir informações que não se encaixam no conteúdo do *slide*, mas que não podem deixar de ser citadas durante a apresentação. Faça os exercícios abaixo para desenvolver seus conhecimentos sobre o assunto.

#### Caderno PowerPoint 2016

1. Nas lacunas abaixo marque "V" para verdadeiro ou "F" para falso de acordo com as afirmações:

- ( ) Na Barra de Status encontra-se o botão Anotações, através do qual pode-se exibir um painel para inserir comentários no *slide*.
- () O usuário pode desenhar ou inserir imagens no campo de anotações somente no modo de exibição **Normal**.
- () O modo **Anotações** exibe como fica a nossa apresentação quando impressa com anotações.
- () No painel **Comentários** pode-se visualizar os comentários presentes na apresentação além de inserir novos.

- 1. Para começar inicie o **PowerPoint 2016**.
- 2. Abra a apresentação Basquetebol.pptx.
- 3. No primeiro *slide* clique no botão **Anotações** da **Barra de Status**.
- 4. Digite *Slide de título da apresentação*
- 5. Exiba o segundo *slide* e insira a anotação: *Introdução ao assunto*
- Vá ao terceiro *slide* e adicione a anotação: *Desenvolvimento do* assunto
- Acesse a guia Exibir e alterne para o modo de exibição Anotações.
- 8. Observe as diferenças no modo de exibição. Suba a barra de rolagem até o primeiro *slide*.
- 9. Selecione a anotação desse *slide* e acesse a guia **Página Inicial**.
- 10. Altere o tipo da fonte para **Arial Black** e aumente seu tamanho para **40**.
- 11. Volte ao modo de exibição **Normal** a partir do botão da **Barra de Status**.
- 12. Acesse a guia Inserir e clique em Comentário.
- 13. Para o comentário digite Origem e descrição do esporte
- 14. Arraste o balão de fala do comentário para o lado superior direito do título.
- 15. Feche o painel **Comentários**.
- 16. Para finalizar feche o programa sem salvar as alterações.

### **23. TEMAS**

Criando e personalizando temas o usuário pode alterar rapidamente a aparência da apresentação com conjuntos de propriedades, definindo um novo esquema de cores, fontes e efeitos para os elementos e objetos dos *slides*. A seguir encontram-se alguns exercícios para praticar o assunto.

1. Pelo que um tema é composto?

#### 2. O que são as variantes?

- 1. Abra o PowerPoint 2016.
- 2. Localize e abra a apresentação Bicho-da-seda.pptx.
- 3. Acesse a guia **Design** e clique no botão **Mais** do grupo **Temas**.
- 4. Entre as opções de temas disponíveis selecione Cacho.
- 5. Clique na seta do botão Mais do grupo Variantes.
- 6. Direcione o cursor sobre a opção **Cores** e selecione o conjunto **Verde**.
- 7. Tecle <F5> para ir ao modo Apresentação de Slides.
- 8. Navegue pelos *slides* observando as alterações no tema.

- 9. De volta ao modo **Normal**, clique em **Mais** do grupo **Variantes**.
- 10. Direcione o cursor sobre Fontes e selecione Personalizar Fontes.
- 11. Clique na caixa de listagem da opção **Fonte do título** e selecione **Castellar**.
- 12. Exiba as opções da caixa de listagem da opção **Fonte do corpo** e selecione **Elephant**.
- 13. Clique em Salvar para confirmar.
- 14. Tecle <F5> e navegue pelos *slides* observando as alterações.
- 15. Após a apresentação feche o programa sem salvar as alterações.

# **24. PERSONALIZAR SLIDES**

Para uma completa personalização dos *slides* aprendemos a otimizar o plano de fundo, seja através de um preenchimento sólido, gradiente, imagem ou textura. Sendo assim o usuário pode personalizar a aparência da apresentação da forma que melhor lhe agrada. Resolva as questões a seguir para exercitar o conteúdo.

1. Como é um plano de fundo do tipo Preenchimento Sólido?

#### 2. Para que serve a ferramenta Tamanho do Slide?
### Passo a passo:

- 1. Execute o PowerPoint 2016.
- 2. Abra a apresentação Lontras.pptx.
- 3. Acesse a guia **Design** e clique em **Formatar Tela de Fundo**.
- No painel exibido selecione a opção Preenchimento de gradiente.
- Exiba as opções de Gradientes Predefinidos e selecione Gradiente de Luz – Ênfase 2.
- 6. Clique na caixa de listagem da opção **Tipo** e selecione **Caminho**.
- 7. Na parte inferior do painel clique em **Redefinir Plano de Fundo**.
- 8. Agora selecione a opção **Preenchimento** com imagem ou textura.
- 9. Em Inserir fotografia de clique em Arquivo.
- 10. Na janela para localizar um arquivo busque e selecione a imagem **Fundo Lontra.jpg**. Clique em **Inserir** para adicioná-la.
- 11. Feche o painel Formatar Plano de Fundo.
- 12. Salve o arquivo clicando no atalho da **Barra de Ferramentas de** Acesso Rápido.
- 13. Para terminar feche o programa.

## **25. EFEITOS DE TRANSIÇÃO**

Com a aplicação de efeitos de transição entre os *slides* da apresentação é possível torná-la mais estilizada, seja por efeitos mais sutis ou por animações mais complexas. Aplicando esses recursos o usuário pode definir um padrão desejado para sua apresentação. A seguir temos alguns exercícios para praticar o assunto.

1. Nas lacunas abaixo marque "V" para verdadeiro ou "F" para falso de acordo com as afirmações:

- ( ) Uma transição é aplicada quando trocamos de tela no modo de exibição **Apresentação de Slides.**
- ( ) Com a ferramenta **Visualizar**, do grupo **Visualização**, também é possível reproduzir a transição aplicada.

- As transições disponíveis são do tipo Sutil, Empolgante e Conteúdo Dinâmico.
- ( ) Um efeito empolgante aplica transições suaves, sem muitos efeitos robustos. Já um efeito sutil traz transições estilizadas com diferentes animações.

### Passo a passo:

- 1. Abra o PowerPoint 2016.
- 2. Localize e abra a apresentação Bicho-da-seda.pptx.
- 3. Acesse a guia **Transições** e clique no botão **Mais** para exibir todos os efeitos de transição.
- 4. Entre os efeitos do tipo **Sutil** selecione **Esmaecer**.
- 5. Clique no botão **Visualizar** para reproduzir o efeito novamente.
- 6. Exiba o segundo *slide* e clique no botão **Mais**.
- 7. Selecione o efeito sutil **Piscar**.
- 8. Acesse o terceiro *slide* e exiba os efeitos de transição disponíveis.
- 9. Nos efeitos do tipo Empolgante selecione Cortinas.
- 10. Exiba o quarto *slide* e aplique o efeito de transição empolgante **Colmeia**.
- 11. Vá ao quinto *slide* e clique no botão **Mais** do grupo **Transição para este Slide**.
- 12. Nos efeitos do tipo **Conteúdo Dinâmico** selecione **Girar**.
- 13. Acesse o sexto *slide* e aplique o efeito de conteúdo dinâmico **Janela**.
- 14. Salve as alterações aplicadas e feche o PowerPoint.

## **26. INTERVALOS ENTRE SLIDES**

Manuseando os recursos de intervalo aprendemos a ter total controle das transições de um *slide* para outro e a otimizar a duração de tempo entre eles, permitindo uma padronização da apresentação caso desejado. Para desenvolver seu entendimento sobre o conteúdo, faça as questões a seguir. 1. O que é possível fazer através da caixa de listagem da opção Som?

### 2. O que a ferramenta **Aplicar a Todos** do grupo **Intervalo** permite?

- 1. Para iniciar execute o PowerPoint 2016.
- 2. Abra a apresentação Bicho-da-seda.pptx.
- 3. Com o primeiro *slide* exibido acesse a guia **Transições**.
- 4. Clique na seta da caixa de listagem **Som** para exibir suas opções.
- 5. Selecione o som Empurrão.
- 6. Clique no botão Visualizar para reproduzir a transição com o som.
- 7. Acesse o segundo *slide* e altere a duração da transição para **03,00**.
- 8. Clique em Visualizar para observar a alteração.
- 9. Vá ao terceiro *slide* e desmarque a opção **Ao Clicar com o Mouse**.
- 10. Marque a opção **Após** e altere seu tempo para **00:01,00**.
- 11. Exiba o quarto *slide* e aplique o som **Vento**.
- 12. No quinto *slide* aplique o som **Brisa**.
- 13. Acesse o sexto *slide* e aplique o som **Aplausos**.
- 14. Tecle <F5> para ir ao modo de exibição **Apresentação de Slides**.
- 15. Navegue por toda apresentação atentando-se nas transições entre *slides*.
- 16. Feche o programa sem salvar as alterações no arquivo.

# 27. APLICAR ANIMAÇÕES

Quando utilizados corretamente os efeitos de animação tornam as apresentações mais dinâmicas, possibilitando organizar os elementos do *slide* em sequência ou simplesmente animar seus objetos para melhorar sua disposição. Faça os exercícios a seguir para praticar o conteúdo.

1. Para que servem os efeitos de animação do tipo Ênfase?

### 2. O que os efeitos de Saída permitem?

- 1. Inicie o PowerPoint 2016.
- 2. Abra a apresentação Bicho-da-seda.pptx.
- 3. No primeiro *slide* selecione a caixa de texto do título.
- 4. Acesse a aba **Animações** e clique no botão **Mais** para exibir todos os efeitos disponíveis.
- 5. Entre as opções selecione o efeito de entrada Surgir.
- 6. Exiba o segundo *slide* e selecione a caixa de texto referente ao conteúdo.
- 7. Exiba as opções de animação e selecione o efeito de entrada **Apa**gar.
- 8. Selecione a imagem e clique no botão Mais do grupo Animação.

- 9. Aplique o efeito de entrada **Forma**.
- 10. Acesse o terceiro *slide* e selecione a imagem.
- 11. Clique no botão **Mais** e selecione o efeito de ênfase **Transparente**.
- 12. Exiba o quarto *slide*, selecione sua imagem e aplique o efeito de ênfase **Rotação**.
- 13. Vá ao quinto *slide*, selecione sua imagem e aplique o efeito de saída **Dividir**.
- 14. Tecle <F5> para ir ao modo **Apresentação de Slides**.
- 15. Navegue pela apresentação observando as animações aplicadas.
- 16. Salve as alterações no arquivo e feche o **PowerPoint**.

### 28. PERSONALIZAR ANIMAÇÕES

Durante esse capítulo aprende-se a manusear as configurações de animação, personalizando efeitos da maneira desejada e adequando-os para as mais diversas finalidades e tipos de apresentação. Resolva os exercícios abaixo para praticar seu entendimento sobre o assunto.

1. Relacione as ferramentas a seguir com as suas respectivas descrições:

- (1) Adicionar Animação (2) Disparar (3) Atraso
- (4) Pincel de Animação
- ( ) Permite executar a animação após um determinado número de segundos.
- Serve para definir uma condição inicial especial para uma animação.
- ( ) Permite escolher um efeito de animação para ser adicionado aos objetos selecionados.
- ( ) Possibilita copiar um efeito de animação de um objeto para outro.

### Passo a passo:

- 1. Execute o **PowerPoint 2016**.
- 2. Abra a apresentação Bicho-da-seda.pptx.
- 3. Selecione a caixa de texto referente ao título do primeiro *slide*.
- 4. Acesse a guia **Animações** e clique em **Opções de Efeito**.
- 5. Selecione a opção **Do canto esquerdo inferior**.
- 6. Exiba o segundo *slide* e selecione a caixa de texto referente ao conteúdo.
- 7. Clique no campo **Duração** e digite *00,10*
- 8. Exiba as opções da caixa de listagem Iniciar e selecione Após o anterior.
- 9. Selecione a imagem do *slide*.
- 10. Clique na caixa de listagem da opção Iniciar e selecione Após o anterior.
- 11. Exiba o terceiro *slide* e selecione sua imagem.
- 12. Clique em **Disparar**, direcione o cursor em **Ao Clicar em** e selecione **Título 1**.
- 13. Acesse o quarto *slide* e selecione sua imagem.
- 14. Clique no campo Atraso e digite 01,00
- 15. Vá ao quinto *slide* e selecione sua imagem.
- 16. Clique em Adicionar Animação e selecione o efeito de entrada Girar.
- 17. Tecle <F5> para ir ao modo **Apresentação de Slides**.
- Navegue por todos os *slides* atendando-se nas alterações das animações. No terceiro *slide* clique no título para iniciar a animação da imagem.
- 19. Após finalizar a apresentação salve o arquivo e feche o programa.

## 29. MODOS DE EXIBIÇÃO

Com os recursos da guia **Exibir** o usuário pode configurar ao seu modo a apresentação de diversos componentes do **PowerPoint**, personalizando a melhor maneira de trabalhar com seus arquivos. Para praticar o conteúdo do capítulo, faça os exercícios a seguir.

### 1. Como a apresentação é exibida no modo Anotações?

### 2. O que acontece no modo de exibição Apresentação de Slides?

- 1. Abra o PowerPoint 2016.
- 2. Encontre e abra a apresentação Bicho-da-seda.pptx.
- 3. Acesse a guia **Exibir** e clique em **Modo de Exibição de Estrutura de Tópicos**.
- 4. Desça a barra de rolagem do painel lateral e selecione o texto do sexto *slide*.
- 5. Tecle <Delete> para remover o conteúdo selecionado.
- 6. Altere para o modo de exibição **Anotações**.
- 7. Suba a barra de rolagem até a primeira página.
- 8. Clique no campo de anotação e digite Slide de abertura
- 9. Selecione o texto digitado e exiba a guia Página Inicial.
- 10. Altere a fonte para Arial Black no tamanho 28.
- 11. Volte a guia **Exibir** e clique em **Modo de Exibição de Leitura**.
- 12. Navegue por alguns *slides* teclando <Seta para Direita>.
- 13. Clique com o botão direito sobre um *slide* e selecione **Finalizar Apresentação**.
- 14. Feche o **PowerPoint** sem salvar as alterações no arquivo.

## **30. MODOS DE EXIBIÇÃO MESTRES**

Utilizando os recursos mestres o usuário aprende a definir um padrão a ser seguido nos *slides* por toda apresentação, garantindo maior harmonia e organização. A seguir encontram-se alguns exercícios para prática.

1. Qual a função dos espaços reservados em um slide mestre?

2. Qual a função do modo de exibição Folheto Mestre?

- 1. Inicie o **PowerPoint 2016**.
- 2. Abra a apresentação **Bicho-da-seda.pptx**.
- 3. Acesse a guia **Exibir** e clique em **Slide Mestre**.
- 4. No painel de miniaturas selecione o primeiro *slide* mestre.
- 5. Selecione o conteúdo do campo referente ao título.
- 6. Acesse a guia **Página Inicial** e altere a cor da fonte para azul claro.
- 7. Selecione o texto referente ao conteúdo do *slide*.
- 8. Altere sua cor para um tom de azul escuro.
- Confirme as alterações clicando em Fechar modo de exibição mestre.
- 10. Navegue pelas miniaturas dos *slides* para checar suas alterações.

- 11. Clique novamente em Slide Mestre na guia Exibir.
- 12. Na guia Slide Mestre clique em Tamanho do Slide.
- 13. Selecione a opção Padrão (4:3).
- 14. Clique em Garantir o Ajuste.
- 15. Para confirmar clique em **Fechar** modo de exibição mestre.
- 16. Feche o **PowerPoint** sem salvar as alterações no arquivo.

## **31. CONFIGURAR APRESENTAÇÃO**

Nesse capítulo o aluno aprende a manusear os recursos da guia **Apresentação de Slides**, personalizando esse modo de exibição para assim aprender a ter maior capacidade para controlar sua apresentação. Resolva as questões a seguir para desenvolver seu aprendizado.

1. Nas lacunas abaixo marque "V" para verdadeiro ou "F" para falso de acordo com as afirmações:

- O Office Presentation Service é um serviço privado que permite que outras pessoas compartilhem a apresentação de *slides* através um navegador da *web*.
- () A ferramenta **Gravar Apresentação de Slides** permite gravar narrações, tintas, gestos do apontador e intervalos de *slides*.
- A ferramenta Apresentação de Slides Personalizada permite escolher apenas os *slides* desejados para serem apresentados.
- ( ) A ferramenta **Ocultar Slide** serve para calcular o tempo em tela do *slide* atual durante a apresentação.

- 1. Execute o PowerPoint 2016.
- 2. Localize e abra a apresentação **Basquetebol.pptx**.
- 3. Acesse a guia **Apresentação de Slides** e clique em **Apresentação de Slides Personalizada**.
- 4. Selecione a opção Apresentações Personalizadas.

- 5. Na janela exibida clique em **Nova**.
- 6. Marque as caixas de verificação referentes ao primeiro, quinto, sexto e sétimo *slide*.
- 7. Com os *slides* selecionados clique em **Adicionar**.
- 8. Confirme a operação clicando em **OK**.
- 9. De volta à janela **Apresentações Personalizadas** clique em **Mostrar** para testar a nova apresentação.
- 10. Navegue pelos *slides* até terminar a apresentação personalizada.
- 11. Clique novamente em **Apresentação de Slides Personalizada** e selecione **Apresentações Personalizadas**.
- 12. Com a apresentação personalizada selecionada clique em **Remover**.
- 13. Clique em Fechar para ocultar essa janela.
- 14. Para finalizar feche o programa sem salvar as alterações.

## **32. FERRAMENTAS DE APRESENTAÇÃO**

Quando utilizamos os recursos disponíveis no modo de exibição **Apresentação de Slides** podemos ter mais controle sobre a apresentação, com ferramentas auxiliares que permitem uma maior navegação e interação com os *slides*. A seguir encontram-se alguns exercícios para praticar o assunto.

1. O que a ferramenta Apontador a Laser faz?

### 2. Qual a função da opção Apagar Toda a Tinta no Slide?

- 1. Abra o PowerPoint 2016.
- 2. Abra a apresentação Basquetebol.pptx.
- 3. Tecle <F5> para alternar ao modo de exibição **Apresentação de Slides**.
- 4. Direcione o cursor no canto inferior esquerdo da tela para exibir a barra de ferramentas.
- 5. Clique no botão representado por uma seta apontada para a direita para avançar ao próximo *slide*.
- 6. Clique no botão de recursos auxiliares e selecione a ferramenta **Caneta**.
- 7. Circule o título desse *slide* clicando e arrastando com o mouse.
- 8. Clique novamente no botão de recursos auxiliares e selecione Marca-texto.
- 9. Exiba as opções da ferramenta e altere a cor para azul claro.
- 10. Marque o nome **James Naismit** clicando e arrastando pelos caracteres.
- 11. Clique no botão das ferramentas auxiliares e selecione a opção Apagar Toda a Tinta no Slide.
- 12. Clique no botão da lupa e amplie a visualização da imagem do *slide*.
- 13. Dê um clique com o botão direito do mouse para diminuir a visualização.
- 14. Clique no botão das reticências e selecione **Terminar Apresen**tação.
- 15. Feche o **PowerPoint** sem salvar as alterações.

# **33. MODELOS DE APRESENTAÇÕES**

Para diversificar o uso do **PowerPoint** o usuário pode adquirir novos modelos de apresentações, através do comando **Novo** do menu **Arquivo**. A partir de novos modelos ele pode utilizar os recursos já conhecidos para dar individualidade aos *slides*. Faça as questões a seguir para praticar o conteúdo.

1. A partir de onde é possível adquirir novos modelos de apresentações?

2. Para que serve o modelo Bem-vindo ao PowerPoint?

- 1. Inicie o PowerPoint 2016.
- Na tela inicial do programa clique na barra de pesquisa e digite panfleto
- 3. Tecle <Enter> para iniciar a busca.
- 4. Entre os resultados encontrados, clique no modelo desejado.
- 5. Observe a descrição do modelo e clique em Criar para adquiri-lo.
- 6. Com o modelo aberto acesse o menu Arquivo e clique em Fechar.
- 7. Acesse o menu Arquivo novamente e clique em Novo.
- 8. Abaixo da barra de pesquisa, entre as pesquisas sugeridas, clique em **Temas**.

- 9. Clique em **Página Inicial** para voltar à tela anterior.
- 10. Selecione o modelo Bem-vindo ao PowerPoint.
- 11. Clique em Criar para abri-lo.
- 12. Navegue pelas miniaturas dos *slides* visualizando seu conteúdo.
- 13. Para terminar feche o programa sem salvar as alterações.

## **34. REVISÃO ORTOGRÁFICA - 1**

Compreender e utilizar os recursos de revisão ortográfica é de extrema importância para produzir textos de qualidade, pois assim o usuário poderá manter o conteúdo corrigido e sem erros, evitando problemas e tornando a leitura mais agradável aos leitores. Pratique o conteúdo resolvendo os exercícios a seguir.

1. Relacione as opções abaixo com suas respectivas descrições:

- (1) Verificar Ortografia (2) Adicionar
- (3) Pesquisa Inteligente (4) Traduzir
- ( ) Serve para analisar a ortografia e gramática do texto, buscando erros de digitação.
- ( ) Informa mais sobre o texto selecionado, consultando definições, imagens e outros resultados de várias fontes *online*.
- () Permite traduzir o texto para um idioma diferente utilizando dicionários bilíngues e serviços *online*.
- ( ) Permite inserir uma palavra ao dicionário, o que também indica que ela estará correta e não apresenta erro.

- 1. Para começar execute o PowerPoint 2016.
- 2. Crie uma nova apresentação em branco.
- 3. Na guia **Página Inicial** clique em **Novo Slide**.
- No novo slide posicione o cursor dentro da caixa de texto de conteúdo.

- 5. Digite o seguinte texto com seus erros gramaticais e ortográficos:
- 6. O PowerPoint e utilizado em apresentaçoes, cujo objetivo é informar sobre um determinad tema, podendo conter imagens, sons, textos e videos que podem ser animados de diferentes maneiras
- 7. Acesse a guia **Revisão** e clique em **Verificar Ortografia**.
- 8. Corrija o primeiro erro clicando em Alterar.
- 9. Para a próxima ocorrência, entre as sugestões, selecione "determinado" e clique em **Alterar**.
- 10. Clique em Alterar para corrigir a última ocorrência.
- 11. Na caixa de diálogo exibida clique em **OK** para ocultar a mensagem.
- 12. Selecione a primeira palavra e no início do texto e tecle <Backspace> para apagá-la.
- 13. Corrija manualmente digitando *é*
- 14. Selecione a palavra **PowerPoint** e clique em **Pesquisa Inteligente** na guia **Revisão**.
- 15. Observe os resultados encontrados e feche o painel **Pesquisa In**teligente.
- 16. Feche o programa sem salvar essa apresentação.

# **35. REVISÃO ORTOGRÁFICA - 2**

Combinando os recursos de revisão ortográfica com a sua própria releitura, você pode diminuir ao máximo as chances de deixar passar algum erro de concordância ou digitação em seus textos. Por isso é muito importante compreender essas funções, aplicando sempre em seu uso no programa. A seguir temos alguns exercícios para treinar o assunto.

### 1. Qual a função da ferramenta Comparar?

### 2. Para que serve a ferramenta Concluir Revisão?

- 1. Abra o **PowerPoint 2016**.
- 2. Localize e abra a apresentação Monte Everest.pptx.
- 3. Acesse a guia **Revisão** e clique na ferramenta **Comparar**.
- 4. Busque e selecione o arquivo Everest Comparação.pptx.
- 5. Com o arquivo selecionado clique em Abrir.
- 6. Observe que um aviso é mostrado no último *slide*, indicando que ele foi excluído na outra apresentação.
- 7. Suba a barra de rolagem do painel de miniaturas e selecione o primeiro *slide*.
- Repare que na aba Detalhes do painel Revisão é informado que o título sofreu alterações. Clique na aba Slides para visualizar essa diferença.
- 9. Após visualizar a alteração no *slide* volte à aba **Detalhes**.
- 10. No campo **Alterações de Slide** selecione a alteração ocorrida no primeiro *slide*.
- 11. Clique na seta da ferramenta Aceitar do grupo Comparar.
- 12. Selecione a opção Aceitar Alteração.
- 13. Clique na miniatura do décimo slide para exibi-lo.
- 14. No painel **Revisões** selecione a alteração desse slide.
- 15. Exiba as opções da ferramenta **Aceitar** e selecione **Aceitar Alte**ração.
- 16. Clique em Concluir Revisão.
- 17. Confirme e operação clicando em Sim.
- 18. Navegue pelos *slides* checando as alterações na apresentação.
- 19. Feche o **PowerPoint** sem salvar as alterações no arquivo.

Caderno PowerPoint 2016

## **36. SUPLEMENTOS**

Além das funções já oferecidas pelo **PowerPoint**, é possível aprimorar ainda mais nossa experiência e trabalho no programa através de suplementos. Faça as questões abaixo para exercitar o conteúdo.

1. Basicamente o que é um suplemento?

2. O que a ferramenta Loja, do grupo Suplementos, permite?

3. Nas lacunas abaixo marque "V" para verdadeiro ou "F" para falso de acordo com as afirmações:

- ( ) Para adquirir um suplemento da Loja utiliza-se a opção Comprar.
- ( ) Com a ferramenta **Meus Suplementos** pode-se gerenciar os suplementos já adquiridos.
- ( ) Para excluir um suplemento utiliza-se a opção **Excluir** ao clicar com o botão direito sobre ele em **Loja**.
- ( ) O suplemento **Search The Web** permite ao usuário realizar pesquisas no **Google** diretamente no programa.

# **37. IMPRESSÃO DE SLIDES**

Para realizar a impressão dos *slides* é essencial conhecer suas configurações e otimizações presentes no menu **Arquivo**, sendo possível definir a qualidade, orientação, tipo de papel, dispositivo a ser utilizado, entre outras opções. Pratique o assunto resolvendo os exercícios a seguir. 1. Como as cópias serão impressas com a opção Desagrupado?

### 2. Qual a diferença entre as opções de orientação da página?

#### Passo a passo:

1. Abra o PowerPoint 2016.

2. Abra a apresentação Monte Everest.pptx.

3. Clique em Arquivo e selecione Imprimir.

4. Clique na caixa de listagem referente ao layout da página.

5. Nas opções de Folhetos selecione 3 Slides.

6. Clique na caixa de listagem referente à orientação e selecione a opção **Orientação Paisagem**.

7. Exiba as opções referentes à cor da impressão e selecione **Preto** e Branco Puro.

8. Navegue pelas páginas na área de visualização prévia, observando os *slides* nas folhas.

9. Clique na caixa de listagem do layout da página e selecione 9 Slides na Horizontal.

10. Finalize fechando o programa sem salvar as alterações.

# **38. OPÇÕES DO POWERPOINT**

Conhecendo as configurações do programa é possível otimizar o seu trabalho da melhor maneira, adequando funções de entrada, salvamento, revisão, idioma entre outras. Porém, é sempre bom estar atento às mudanças realizadas para evitar transtornos no futuro. A seguir encontram-se alguns exercícios para prática.

1. Para que servem as opções disponíveis na aba **Revisão de Texto** da janela **Opções do PowerPoint**?

2. O que acontece quando a opção **Salvar informações de AutoRecuperação** está ativada?

3. Relacione as opções abaixo com suas respectivas descrições:

- (1) Tema do Office
- (2) Opções de AutoCorreção
- (3) Escolher Idiomas de Edição
- (4) Escolher Idiomas de Exibição e da Ajuda
- ( ) Pode-se alterar a maneira como o programa corrige o texto enquanto estamos digitando.
- Permite alterar o esquema de cores utilizado na janela do PowerPoint.

- ( ) Permite definir a ordem de prioridade de idioma para botões, guias e ajuda.
- ( ) Possibilita adicionar mais idiomas para editar as apresentações.

## **39. COMPARTILHAMENTO DE APRESENTAÇÕES**

Os recursos de compartilhamento de apresentações são essenciais para partilhar trabalhos, relatórios e apresentações em geral, divulgando seus arquivos ou dinamizando o uso deles, para complementar o conteúdo, revisar os *slides*, entre outras funções. Para desenvolver seu entendimento sobre o assunto resolva as questões a seguir.

1. O que é o **OneDrive**?

2. Basicamente o que o armazenamento em nuvem permite?

3. Nas lacunas abaixo marque "V" para verdadeiro ou "F" para falso de acordo com as afirmações:

- O conceito de armazenamento em nuvem refere-se à utilização da memória de computadores e servidores compartilhados e interligados por meio da *Internet*.
- Através da opção Obter um link de compartilhamento podemos criar dois tipos de *links*, um para edição e outro somente para exibição.

- ( ) A opção **Compartilhar com Pessoas** serve para enviar o arquivo como um anexo de *email*.
- () Com um *link* de edição a pessoa poderá visualizar o arquivo compartilhado, mas não poderá editá-lo.

# **40. APRESENTAÇÃO ONLINE**

Com os recursos de apresentação *online* o usuário pode realizar uma apresentação remota para diversos espectadores. Além disso, caso desejado, o usuário pode publicar seus *slides* para armazená-los com mais segurança. Abaixo encontram-se alguns exercícios para treinar o conteúdo.

1. O que o recurso Apresentação Online permite?

2. Em uma apresentação remota para que a opção **Seguir o Apresen**tador é útil? 3. Para que serve a opção Anotações da Reunião Compartilhadas?

4. O que acontece no navegador após o apresentador finalizar a apresentação remota?

## 41. EXPORTAÇÃO DE APRESENTAÇÕES

Conhecendo as funções de exportação o usuário não terá mais problemas com formatos e compatibilidade, além disso ele poderá sempre escolher um tipo de arquivo mais adequado para armazenamento. Faça as questões a seguir para praticar o conteúdo.

1. O que seria exportar um arquivo?

2. O que a opção de exportação Documento PDF/XPS permite?

- 1. Inicie o **PowerPoint 2016**.
- 2. Abra a apresentação Monte Everest.pptx.
- 3. Exiba o menu **Arquivo** e clique em **Exportar**.
- 4. Clique em **Criar PDF/XPS**.
- 5. Na janela para salvar o novo arquivo defina a **Área de Trabalho** como local de armazenamento.
- 6. Altere o nome para **Apresentação em PDF** e clique em **Publicar** para confirmar.
- 7. Observe o novo arquivo aberto em outro programa. Feche esse novo arquivo.
- 8. Acesse a **Área de Trabalho** e exclua o arquivo **Apresentação em PDF**.
- 9. Volte ao **PowerPoint**, acesse o menu **Arquivo** e clique em **Exportar**.
- 10. Selecione a opção Alterar Tipo de Arquivo.
- 11. Clique duas vezes sobre a opção Apresentação do PowerPoint.
- 12. Defina a **Área de Trabalho** como local de armazenamento e altere o nome do arquivo para **Exemplo de Apresentação**.
- 13. Clique em **Salvar** para exportar o arquivo.
- 14. Acesse a Área de Trabalho e abra o arquivo Exemplo de Apresentação.
- 15. A apresentação já foi aberta em tela cheia. Navegue pelos *slides* até terminar a apresentação.
- 16. Exclua o arquivo Exemplo de Apresentação.
- 17. Volte ao **PowerPoint** e feche o programa.

## **42. CRIAR FOLHETOS**

Nesse capítulo conhecemos um recurso de exportação que permite criar folhetos através do **Word**, editando os *slides* quando necessário com as ferramentas do **PowerPoint**. Assim o usuário pode confeccionar documentos diferentes a partir de suas apresentações. Para desenvolver seu entendimento sobre o assunto resolva os exercícios a seguir.

1. Para que serve a opção de exportação Criar Folhetos?

2. O que as linhas tracejadas do folheto indicam?

- 1. Para começar abra o PowerPoint 2016.
- 2. Abra o arquivo Monte Everest.pptx.
- 3. Clique em Arquivo e selecione o comando Exportar.
- Selecione a opção Criar Folhetos e clique no botão Criar Folhetos.
- 5. Na janela exibida selecione a opção Linhas em branco ao lado dos slides.
- 6. Confirme clicando em **OK**.
- 7. No **Word** clique na linha referente ao primeiro *slide*.
- 8. Digite *Slide de abertura da apresentação*
- Dê dois cliques sobre o primeiro slide para entrar no modo de edição.

- 10. Selecione o texto referente ao título do *slide*.
- 11. Altere a fonte para **Arial Black** no tamanho **72**.
- 12. Clique fora do *slide* para sair do modo de edição.
- 13. Clique duas vezes no segundo *slide* para editá-lo.
- 14. Selecione a imagem do *slide* e acesse a guia contextual **Formatar**.
- 15. Exiba as opções de estilo da imagem e selecione Quadro Metálico.
- 16. Clique fora do *slide* para sair de sua edição.
- 17. Feche o **Word** e o **PowerPoint** sem salvar as alterações nos arquivos.

# 43. PROTEÇÃO DE APRESENTAÇÕES

Para maior segurança o usuário pode utilizar os recursos de proteção para criptografar suas apresentações com senhas ou até mesmo restringir o acesso de usuários, para eles somente ler o conteúdo sem poder editá-lo. A seguir temos alguns exercícios para praticar o conteúdo.

1. Nas lacunas abaixo marque "V" para verdadeiro ou "F" para falso de acordo com as afirmações:

- A opção Marcar como Final serve para informar aos leitores que a apresentação está finalizada, estando disponível somente para leitura.
- ( ) A opção **Criptografar com Senha** permite proteger o arquivo com uma senha.
- ( ) Com a opção Restringir Acesso é possível conceder acesso às pessoas, porém as impedindo de editar, copiar ou imprimir o arquivo.
- ( ) Após definir uma senha não é possível removê-la mais do arquivo, por isso é importante não esquecê-la.

#### Passo a passo:

- 1. Execute o PowerPoint 2016.
- 2. Abra a apresentação Monte Everest.pptx.
- 3. Acesse o menu Arquivo e clique em Proteger Apresentação.
- 4. Em suas opções clique em Criptografar com Senha.
- 5. No campo para inserir uma senha digite SenhaApresentação
- 6. Clique em **OK** para confirmar.
- 7. Redija a senha para verificá-la e clique em **OK** para confirmar.
- 8. Salve as alterações no arquivo e feche o programa.
- 9. Inicie o **PowerPoint** novamente e abra o arquivo **Monte Everest**.
- Dessa vez uma senha é pedida para abrir o arquivo. Insira uma senha incorreta digitando *senhaapresentação* Depois clique em OK.
- 11. Com a senha incorreta o programa exibe uma mensagem dizendo que não pôde abrir o arquivo. Clique em **OK** para fechar essa mensagem.
- 12. Abra novamente o arquivo **Monte Everest** e insira a senha correta, digitando **SenhaApresentação** e clicando em **OK**.
- O arquivo é aberto corretamente. Acesse o menu Arquivo, clique no botão Proteger Apresentação e selecione Criptografar com Senha.
- 14. No campo da senha apague todo o conteúdo escrito. Então, clique no botão **OK** para remover a senha.
- 15. Salve as alterações e feche o arquivo.
- 16. Abra novamente o arquivo **Monte Everest** e verifique que dessa vez não foi necessária uma senha para abri-lo.
- 17. Para finalizar feche o **PowerPoint**.

## 44. PERSONALIZAÇÃO DA FAIXA DE OPÇÕES

Para melhor aproveitar as ferramentas e recursos do **PowerPoint**, o usuário pode personalizar os atalhos disponíveis na **Faixa de Opções, Barra de Ferramentas de Acesso Rápido** e **Barra de Status**, melhorando o acesso para suas ferramentas mais utilizadas. Abaixo encontram-se alguns exercícios para treinar o conteúdo.

Caderno PowerPoint 2016

1. O que a opção Nova Guia permite?

### 2. Para que serve a opção Redefinir da janela Opções do PowerPoint?

- 1. Abra o **PowerPoint 2016** e crie uma nova apresentação em branco.
- 2. Exiba o menu Arquivo e acesse o comando Opções.
- 3. Em **Opções do PowerPoint** acesse a aba **Personalizar Faixa de Opções**.
- 4. Clique em **Nova Guia** para criar uma guia.
- 5. Selecione a nova guia criada e clique no botão **Renomear**.
- 6. No campo Nome para exibição digite Guia Personalizada
- 7. Confirme clicando em **OK**.
- Selecione o grupo vazio da nova guia. Depois, na lista Escolher comandos em, selecione o comando Novo Slide e clique no botão Adicionar. (Ativar a opção Todos os comandos caso não estiver ativada)
- 9. Selecione o comando Slide da estrutura de topico e clique em Adicionar.
- 10. Em seguida selecione o comando **Texturas** e clique em **Adicionar**.
- 11. Selecione o nome do novo grupo e clique no botão **Renomear**.
- 12. Em **Nome para exibição** digite *Slides* Clique no botão **OK** para confirmar.
- 13. Aplique as novas alterações clicando no botão OK.
- 14. Observe a Faixa de Opções e acesse a nova guia criada.
- 15. Visualize o grupo de ferramentas personalizado. Então, exiba o menu **Arquivo** e clique em **Opções**.

- Na aba Personalizar Faixa de Opções, clique com o botão direito sobre a guia criada anteriormente e, em suas opções, selecione Remover.
- 17. Clique em **OK** para confirmar as alterações.
- 18. Feche o **PowerPoint**.

### 45. CRIANDO UMA APRESENTAÇÃO DE TRABALHO - 1

Nesse capítulo começamos a formatar uma apresentação de trabalho utilizando as mais diversas ferramentas e recursos do programa, para assim dar uma aparência estruturada e consistente aos *slides*. Para praticar o assunto resolva os exercícios a seguir.

1. O que o slide mestre controla?

2. O que a ferramenta Organizar, da guia Página Inicial, permite?

- 1. Para iniciar abra o **PowerPoint 2016**.
- 2. Localize e abra a apresentação Hiparco.pptx.
- 3. Acesse a guia **Design** e clique no botão **Mais** para exibir todas as opções de temas.
- 4. Selecione o tema Profundidade.
- 5. Clique no botão Mais do grupo Variantes para exibir suas opções.
- 6. Direcione o cursor em **Fontes** e selecione **Personalizar Fontes**.

- Defina a fonte Calibri tanto para a Fonte do título quanto para a Fonte do corpo.
- 8. Confirme e aplique as alterações clicando em **OK**.
- 9. Acesse a guia Inserir e clique em Imagens.
- 10. Localize e abra a pasta Hiparco Imagens.
- 11. Nessa pasta selecione a imagem **Plano de Fundo.jpg** e clique em **Inserir**.
- 12. Ajuste o tamanho da imagem para que ela ocupe exatamente o tamanho do *slide*.
- 13. Com a imagem selecionada, na guia Formatar, clique em Recuar.
- 14. Selecione o texto do título do *slide*. Depois acesse a guia **Formatar**, clique em **Estilos Rápidos** e selecione o modelo desejado.
- 15. Acesse o segundo *slide* clicando em sua miniatura.
- 16. Exiba as ferramentas da guia Exibir e clique em Slide Mestre.
- 17. Na guia **Inserir** clique em **Imagens** e adicione o arquivo **Símbolo Astrolábio.png**.
- 18. Reduza o tamanho da imagem para que ela caiba em frente ao campo de título do *slide*. Então, posicione-a no canto superior direito do *slide*.
- 19. Na guia Slide Mestre clique em Fechar modo de exibição mestre.
- 20. Para o segundo *slide* insira a imagem **Hipparchos.jpeg**.
- 21. Ajuste seu tamanho para manter uma boa proporção em relação ao texto e posicione-a no canto direito do *slide*.
- 22. Na guia **Formatar** exiba as opções de estilo de imagem e selecione **Quadro Simples**, **Branco**.
- 23. Diminua o tamanho da caixa de texto para que o conteúdo escrito não fique escondido embaixo da imagem.
- 24. É importante manter um espaço proporcional entre a imagem, o texto e as margens do *slide*. Se precisar reposicione os objetos do *slide* para que fiquem bem distribuídos.
- 25. Selecione a imagem e a caixa de texto com o auxílio da tecla <Ctrl>.
- 26. Na guia **Página Inicial** clique em **Organizar**, direcione o cursor em **Alinhar** e selecione a opção **Alinhar ao Meio.**
- 27. Clique na miniatura do terceiro *slide* para exibi-lo.

- 28. Para esse *slide* insira a imagem **Escultura.jpg**.
- 29. Ajuste o tamanho da imagem e posicione-a no canto esquerdo do *slide*.
- 30. Diminua o tamanho da caixa de texto para que seu conteúdo fique visível.
- 31. Para as imagens da apresentação manteremos as mesmas formatações. Então, para essa imagem também aplique o estilo **Quadro Simples, Branco**.
- 32. Alinhe os objetos no *slide* para manterem uma boa distribuição.
- 33. Acesse o quarto *slide* e ajuste a posição da caixa de texto para que mantenha os espaços proporcionais entre as margens do *slide*.
- 34. No quinto *slide* adicione a imagem **Observação.jpg** no canto esquerdo e faça as alterações necessárias, para manter o padrão de formatação realizado anteriormente.
- 35. No sexto *slide* ajuste a posição da caixa de texto.
- 36. Para o sétimo *slide* adicione a imagem **Estrelas.jpg** no canto direito, fazendo as alterações necessárias.
- 37. No oitavo *slide* ajuste a posição da caixa de texto.
- 38. Para o nono *slide* insira a imagem **Experiência.jpg** no canto esquerdo, mantendo o padrão de formatação, alinhamento e posicionamento.
- 39. No décimo *slide* insira a imagem **Cartografia.jpg** e posicione-a no canto direito, mantendo o padrão de formatação.
- 40. Para o décimo primeiro *slide* adicione a imagem **Astrolábio Hiparco.jpg** no canto esquerdo, realizando as alterações necessárias.
- 41. No décimo segundo *slide* insira a imagem **Astrolábio Básico.gif** no canto direito, mantendo o padrão de formatação.
- 42. Por enquanto vamos finalizar por aqui. Salve o arquivo em um diretório desejado com o seu nome, pois ele será utilizado no próximo capítulo. Se precisar de ajuda peça ao instrutor.
- 43. Feche o **PowerPoint**.

## 46. CRIANDO UMA APRESENTAÇÃO DE TRABALHO - 2

Durante esse capítulo complementamos a apresentação de trabalho utilizando novos recursos e ferramentas, finalizando sua formatação. Faça os exercícios a seguir para desenvolver seu conhecimento.

### 1. O que a ferramenta Ajustar Objetos permite?

2. No que consiste uma transição entre slides?

- 1. Inicie o **PowerPoint 2016**.
- 2. Abra a apresentação salva no capítulo anterior.
- 3. Acesse o décimo terceiro *slide* clicando em sua miniatura.
- 4. Exiba a guia Inserir e clique em Imagens.
- 5. Localize e abra a pasta Hiparco Imagens.
- 6. Nessa pasta selecione a imagem **Modelo Astrolábio 1.bmp** e clique em **Inserir**.
- 7. Diminua o tamanho da imagem para que ela caiba na parte inferior do *slide*.
- 8. Incline a imagem um pouco para a esquerda clicando e arrastando na seta curvada.
- 9. Na guia Formatar exiba as opções de estilo de imagem e selecione Quadro Simples, Branco.

- 10. Posicione a imagem no canto inferior direito do *slide*.
- 11. Adicione a imagem **Modelo Astrolábio 2.png** e diminua seu tamanho para ficar igual a imagem anterior.
- 12. Aplique o estilo Quadro Simples, Branco.
- 13. Incline a imagem um pouco para a direita.
- 14. Posicione essa imagem ao lado direito da imagem anterior, de modo que parte de sua borda fique por cima da outra imagem.
- 15. Insira a imagem **Modelo Astrolábio 3.jpg** e aplique o mesmo tamanho e formatação.
- 16. Incline-a um pouco para a esquerda e posicione-a ao lado direito da segunda imagem, cobrindo parte de seu canto.
- 17. Também adicione a imagem **Modelo Astrolábio 4.jpg**, aplicando as mesmas formatações, inclinando para a direita e posicionando ao lado direito da terceira imagem, ficando por cima de seu canto.
- 18. Acesse o décimo quarto *slide* e reposicione a caixa de texto para ficar bem distribuída.
- 19. Clique em Novo Slide.
- 20. Para o novo *slide* digite o título **Iluminação do Equinócio**.
- 21. Insira a imagem **Iluminação do Equinócio.jpg** e ajuste seu tamanho para seu conteúdo ficar legível e bem distribuído.
- 22. Na guia Formatar clique em Alinhar Objetos e selecione Distribuir Horizontalmente.
- 23. Também aplique o estilo de imagem Quadro Simples, Branco.
- 24. Acesse o décimo sexto *slide* e arrume a distribuição da caixa de texto.
- 25. Exiba o décimo sétimo slide e adicione a imagem **llustração.jpg**.
- 26. Ajuste seu tamanho e posicione-a no canto direito do *slide*.
- 27. Aplique o mesmo estilo de imagem.
- 28. Diminua o tamanho da caixa de texto para o conteúdo não ficar sobreposto.
- 29. Selecione a imagem e a caixa de texto com o auxílio da tecla <Ctrl>.
- 30. Na guia **Página Inicial** clique em **Organizar**, direcione o cursor em **Alinhar** e selecione **Alinhar ao Meio**.
- 31. Acesse o décimo oitavo *slide* e adicione a imagem **Torre.gif**.

- 32. Aplique as formatações na imagem para manter o padrão e posicione-a no canto esquerdo do *slide*. Depois ajuste o tamanho da caixa de texto e mantenha uma boa distribuição dos objetos.
- 33. No décimo nono *slide* reposicione a caixa de texto.
- 34. No vigésimo *slide* insira a imagem **Eclipse.jpg** no canto direito, realizando as formatações necessárias para manter o padrão.
- 35. Para o último *slide* arrume a distribuição da caixa de texto.
- 36. Ainda no último *slide* acesse a guia **Transições** e aplique o efeito **Esmaecer**.
- Aplique um efeito de transição em cada *slide* da apresentação.
  Escolha o efeito desejado, mas lembre-se de manter um bom padrão e harmonia de acordo com o tema da apresentação.
- 38. Salve as alterações realizadas no arquivo e feche o **PowerPoint**.

## **47. APRESENTANDO O TRABALHO**

Aqui apresentamos o trabalho de exemplo que foi formatado nos capítulos anteriores. Para uma apresentação mais completa é possível utilizar ferramentas auxiliares para aumentar a interatividade com os espectadores. A seguir encontram-se alguns exercícios para prática.

1. O que a opção Ver Todos os Slides permite?

2. No modo **Apresentação de Slides** para que serve a ferramenta representada por uma lupa?

#### Passo a passo:

- 1. Abra o **PowerPoint 2016**.
- 2. Abra a apresentação salva no capítulo anterior.
- 3. Clique em Iniciar do Começo na Barra de Ferramentas de Acesso Rápido.
- 4. Clique com o botão direito no *slide* e selecione a opção **Ver Todos os Slides**.
- 5. Diminua o nível de zoom para visualizar todas as miniaturas na tela.
- 6. Clique na miniatura do segundo *slide* para acessá-lo.
- 7. Vá ao próximo *slide* clicando no botão da barra de ferramentas do canto inferior esquerdo ou teclando <Seta para Direita>.
- 8. Navegue até o décimo quinto *slide*, analisando o conteúdo de cada *slide* apresentado.
- Nesse slide encontra-se uma imagem com a iluminação do equinócio. Clique na ferramenta da lupa e clique no conteúdo da imagem para ampliar sua visualização.
- 10. Clique e arraste para visualizar todo conteúdo da imagem.
- 11. Clique com o botão direito para afastar a visualização.
- 12. Continue navegando pela apresentação até chegar no vigésimo primeiro *slide*. Observe o conteúdo e os componentes de cada *slide*.
- 13. Clique no botão das reticências e selecione a opção **Terminar** Apresentação.
- 14. Para finalizar feche o **PowerPoint** sem salvar as alterações.

### **48. AJUDA DO POWERPOINT**

No último capítulo conhecemos o recurso de ajuda que o programa oferece, auxiliando o usuário para consultar dicas e guias de como utilizar seus recursos. Resolva as questões a seguir para exercitar o conteúdo. 1. Por onde o recurso de ajuda pode ser acessado?

2. Basicamente qual a função do recurso de ajuda?

3. Nas lacunas abaixo marque "V" para verdadeiro ou "F" para falso de acordo com as afirmações:

- ( ) Não é necessária uma conexão com a *Internet* para utilizar o recurso de ajuda.
- Após visualizar o conteúdo de ajuda podemos dar uma resposta para a Microsoft informando se essas informações foram úteis ou não.
- ( ) Para imprimir as informações e orientações oferecidas nos artigos pode-se utilizar o atalho de teclas <Ctrl> + <C>.
- As categorias oferecidas na verdade são um conjunto dos assuntos mais pesquisados pelos usuários, ou seja, são os assuntos e dúvidas mais frequentes.

| Anotações: |  |
|------------|--|
|            |  |
|            |  |
|            |  |
|            |  |
|            |  |
|            |  |
|            |  |
|            |  |
|            |  |
|            |  |
|            |  |
|            |  |
|            |  |
|            |  |
|            |  |
|            |  |
|            |  |
|            |  |
|            |  |
|            |  |
|            |  |

| Caderno PowerPoint 2016 |
|-------------------------|
|                         |
|                         |
|                         |
|                         |
|                         |
|                         |
|                         |
|                         |
|                         |
|                         |
|                         |
|                         |
|                         |
|                         |
|                         |
|                         |
|                         |
|                         |
|                         |
|                         |
|                         |
|                         |
|                         |
|                         |
|                         |